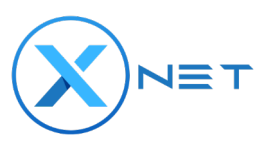

# **Reactivation Walkthrough Guide**

Welcome to the XNET Reactivation Walkthrough Guide! In this guide, we'll walk you through the process of creating your new XNET login account and reactivating your XNET WiFi access points. Please follow each step carefully to ensure a smooth reactivation experience.

Let's get started!

## **Creating your new XNET Account**

#### Steps:

1. Go to <u>activate.xnet.world</u> and select the Wi-Fi XNET Device Type you need to reactivate.

| XNET Node Activation                                                                                                    |
|----------------------------------------------------------------------------------------------------|
| Before you begin the activation process, be sure to read through the appropriate installation instructions for your hardware unit. |
| XNET Device Type Select your device from the dropdown list                                                                         |
| Lucius                                                                                                    |
| Roofus                                                                                                    |
| Marconi                                                                                                    |
| Magnus                                                                                                    |
| XR560                                                                                                    |
| XT350                                                                                                    |
| XP6-PRO dhy                                                                                                    |
| XP6-PR0 Outdoor                                                                                                    |
| WiFi Partner Device                                                                                                    |
| XV2-2T0                                                                                                    |

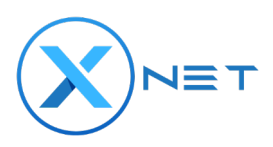

2. Select Sign Up from the Login Page.

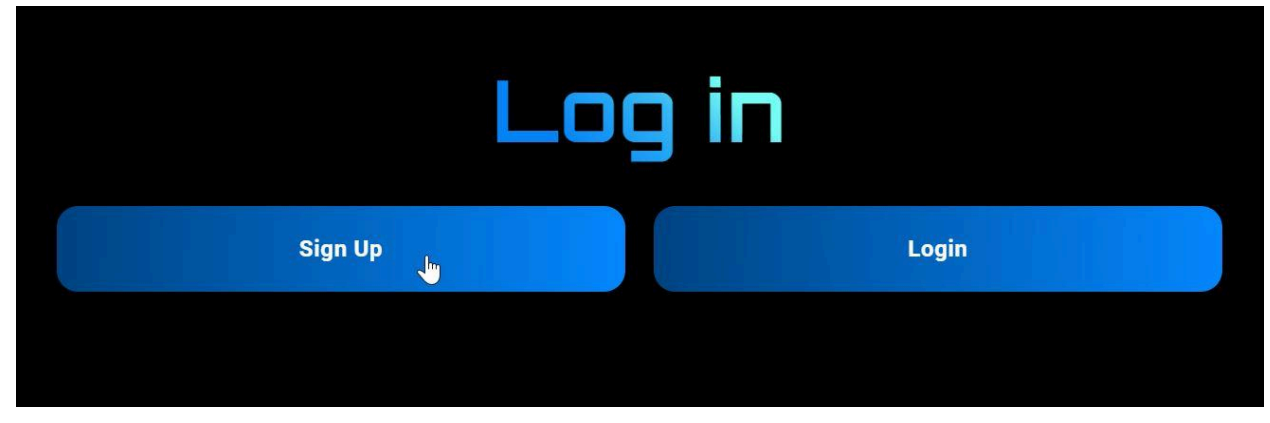

**3.** Create a **New** XNET login account by filling the required fields.

**Note:** If you are reactivating, you **must use the same email** from your previous account login but choose a **New Password**. Otherwise, you will not be able to see your existing radios.

|                  |          | <u> </u> |
|------------------|----------|----------|
|                  | Register |          |
| First name       |          |          |
| Last name        |          |          |
| Email            |          |          |
| Password         |          |          |
|                  |          | ۲        |
| Confirm password |          |          |
|                  |          | ۲        |
| « Back to Login  |          |          |
|                  | Register |          |

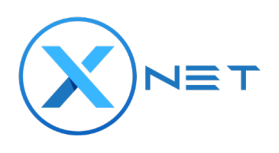

| XNET                    |                  |
|-------------------------|------------------|
| Sign in to your ac      | count            |
| Email                   |                  |
| myxnetaccount@gmail.com |                  |
| Password                |                  |
|                         | ۲                |
| Remember me             | Forgot Password? |
| Sign In                 | Ju               |
| New user? Register      |                  |
|                         | (                |

4. Sign into your newly created account with your Email and New Password.

## **Reactivating Your Wi-Fi Devices**

#### Steps:

 Once logged into the activation portal, choose your device from the "Serial Number" dropdown list.

**Note:** Only your Wi-Fi devices will appear in this activation form. You will see a warning symbol next to every device that has not been reactivated and a check mark next to devices that have been successfully reactivated.

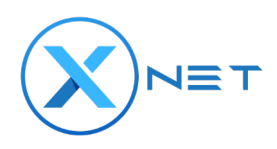

### **XNET Node Activation** Before you begin the activation process, be sure to read through the appropriate installation instructions for your hardware unit. **XP6PRO Installation** Access Point Unit Information Select the access point you wish to activate the MAC Address should automatically fill in, if not you can add it manually it will be the last 12 digits in the serial number. MAC Address Serial Number (j) J Serial Number AP6PROA2315BCB223021504 AP6PROA2315BCB223021503 AP6PROA2315BCB223021502 AP6PROA2315BCB223021501 AP6PROA2315BCB223021500 662372204035 362341220035 462372240815 462372204814 Serial Number MAC Address eg: 1122334455 eg:... a1b2c3d4e5f6 BCB223021504 AP6PROA2315BCB223021504 v

ADD SERIAL NUMBER MANUALLY

í

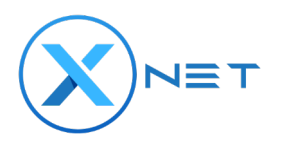

2. Next, Select a site location from the "**My Venues**" dropdown field. Ensure that all the relevant fields are filled in for the venue you have chosen, if they are not, update the fields and they will save for that location when you submit the rest of the form.

| Dep                                                        | loyment Venues                              |  |
|------------------------------------------------------------|---------------------------------------------|--|
| Select a deployment site ve                                | nue from the dropdown or create a new site. |  |
| My Venues Select your site from the dropdown list          |                                             |  |
| 10th and Market Bus Stop                                   |                                             |  |
| Venue Type<br>Select your site type from the dropdown list | Venue Name<br>e.g., 5th & Market Stop       |  |
|                                                            |                                             |  |
|                                                            |                                             |  |
| My Venues                                                  |                                             |  |
| Select your site from the dropdown list                    |                                             |  |
|                                                            |                                             |  |
| Moe's Bar                                                  |                                             |  |
| Sheraton Hotels and Resorts                                |                                             |  |
| New Look Barber Shop                                       |                                             |  |
| Franklin Square City Park                                  |                                             |  |
| Jefferson Hospital                                         |                                             |  |
| Shell Gas Station                                          |                                             |  |
| Los Gallos Mexican Restaurant                              |                                             |  |
| 10th and Market Bus Stop                                   |                                             |  |
|                                                            |                                             |  |

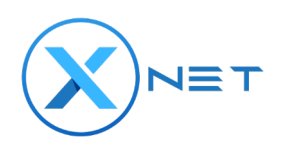

3. Users now have the option to "Create A New Site" if you don't see one of your venue locations or need to create a new one. From the **My Venues** dropdown, select the **Create A New Site** option. This will bring you to a new page where you can fill in all the relevant information about your new venue. Once you have filled in all the required fields, your new site will show up in the **My Venues** dropdown as the venue name you assigned it.

| Add New \                                                  | /enue Site                                      |
|------------------------------------------------------------|-------------------------------------------------|
| Add New V<br>Please complete this form                     | <b>/enue Site</b><br>to create a new venue site |
| New Address                                                |                                                 |
| eg: 1600 Amphitheatre Parkway, Mountain View, CA 94043, US |                                                 |
| Venue Type                                                 | Venue Name                                      |
| Select your site type from the dropdown list               | eg: Crypto.com Arena                            |
| Site Latitude                                              | Site Longitude                                  |
| eg: 37.5861 (i)                                            | eg: -122.2926                                   |
| Street Address<br>eg: 1600 Amphitheatre Parkway            | Suite #, Building (Optional)                    |
| Floor (Optional)                                           | City                                            |
|                                                            | eg: Mountain View                               |
| State                                                      | Zip Code                                        |
|                                                            | eg: 94043                                       |
| On-Site Contact Full Name                                  | On-Site Contact Phone Number                    |
|                                                            |                                                 |
| Solana Wallet Address                                      |                                                 |
| eg. 5qRf8uMBLr                                             |                                                 |
| Phantom Wallet Setup Guide                                 |                                                 |

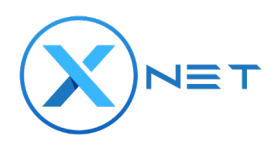

| D<br>Please pro          | eployment Site ISP Information<br>wide information about your Internet Service Provider |  |
|--------------------------|-----------------------------------------------------------------------------------------|--|
| ISP Name                 | Service Category                                                                        |  |
| Select your ISP          | Select Service Category                                                                 |  |
| Internet Speed           | Connection Type                                                                         |  |
| Select Internet Speed    | ✓ Select Connection Type                                                                |  |
| Onsite Security          |                                                                                         |  |
| Onsite security in place |                                                                                         |  |

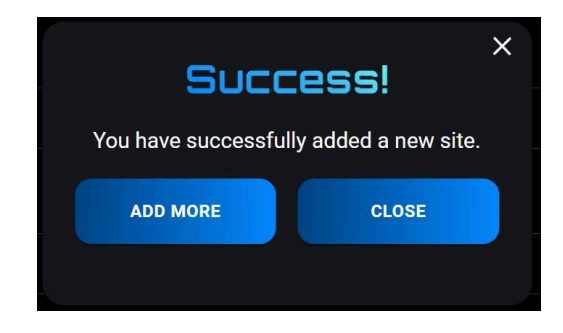

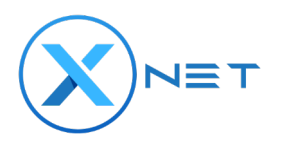

4. When selecting a deployment site from the My Venues dropdown, it should auto-populate the "Deployment Site Address" fields and other relevant information about the site. Please ensure that the information is correct and that additional site information is included if available, such as Suite, Floor, or Building Number. You will also be required to add the On-Site Contact Full Name & Phone Number.

| Deployment<br>Please provide all required inform | t Site Address<br>nation about the deployment venue. |
|--------------------------------------------------|------------------------------------------------------|
| Current Address                                  |                                                      |
| 254 S 10th St, Philadelphia, PA 19107, USA       |                                                      |
| Site Latitude                                    | Site Longitude                                       |
| 39.9467                                          | -75.158                                              |
| Street Address                                   | Suite #, Building (Optional)                         |
| 254 South 10th Street                            | eg: suite 4                                          |
| Floor (Optional)                                 | City<br>eg: Mountain View                            |
| eg: 4                                            | Philadelphia                                         |
| State<br>err.CA                                  | Zip Code                                             |
| PA                                               | 19107                                                |
| On-Site Contact Full Name                        | On-Site Contact Phone Number                         |
| John Doe                                         | 3118675309                                           |

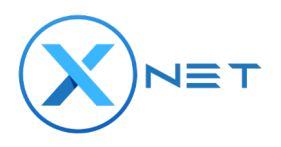

5. Next Ensure that the "Xnet Operator Information" is correct and filled in for each field. The Email Address, Discord Username and MetaMask Wallets Fields will lock after submission so please ensure all the information is correctly filled in.

**Note:** You **MUST** fill in a **Solana Wallet Address** for our upcoming Solana Token migration to start collecting XNET rewards when the migration is complete.

| XNET Ope<br>Please provide all the requ    | erator Information                               |
|--------------------------------------------|--------------------------------------------------|
| Full Name eg Joseph Jones                  | Company<br>eg: XNET Inc                          |
| John                                       | Doe                                              |
| E-mail Address<br>eg: Joseph@xnet.company  | Discord Username                                 |
| JohnD@Gmail.com                            | JohnDX                                           |
| Metamask Wallet Address<br>eg. 0x0f8F993s  | Solana Wallet Address                            |
| 0x1365108e2C3619C02a23Lf83e26959b786x824ev | ASz6auvMDYHKBiasgtKiUcYyB7Xt8WddatxZn3bGHuvhc74z |
| MetaMask Setup Guide                       | Phantom Wallet Setup Guide                       |

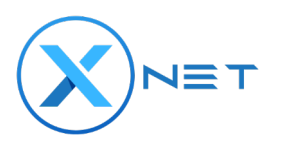

6. In this section "**Deployment Site ISP Information**" we will need to gather some important ISP requirements you must fill in. Please fill this out to the best of your ability.

| SP Name Select your ISP | Service Category                       |
|-------------------------|----------------------------------------|
| Xfinity                 | Business Internet                      |
| nternet Speed           | Connection Type                        |
| 500-999Mbps             | Select Connection type     Fiber Optic |

**Note:**For **Onsite Security**, choose one or more options from the dropdown. if you don't know what it is, you likely don't have it. Choose the "**Default Network Security**" option if you don't have any other security.

**7.** If you have updated Images of your AP deployments you need to upload you can attach new images before submitting.

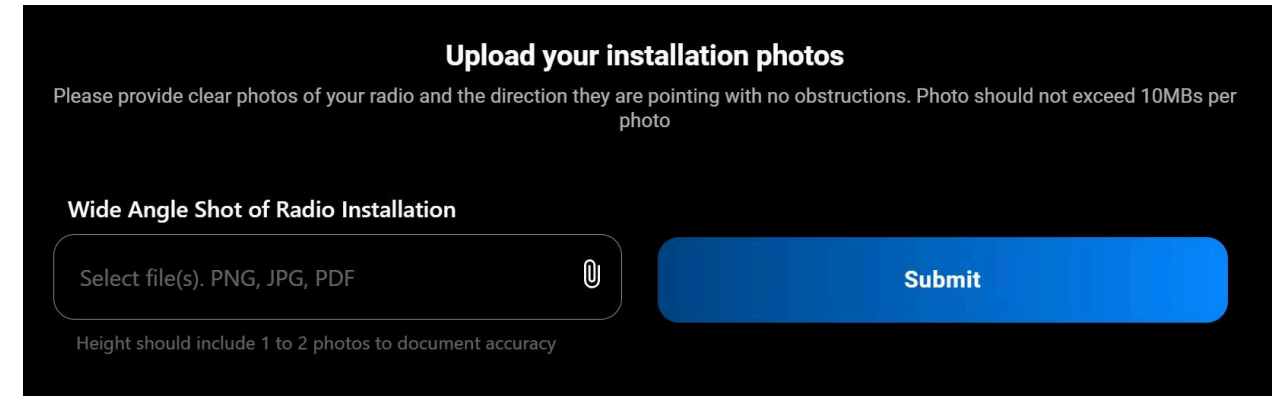

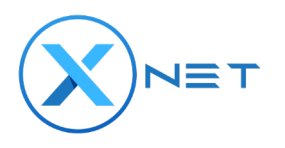

**8.** Lastly once you've hit the **Submit** button it will trigger a reactivation for the AP you have selected and save the information you have provided.

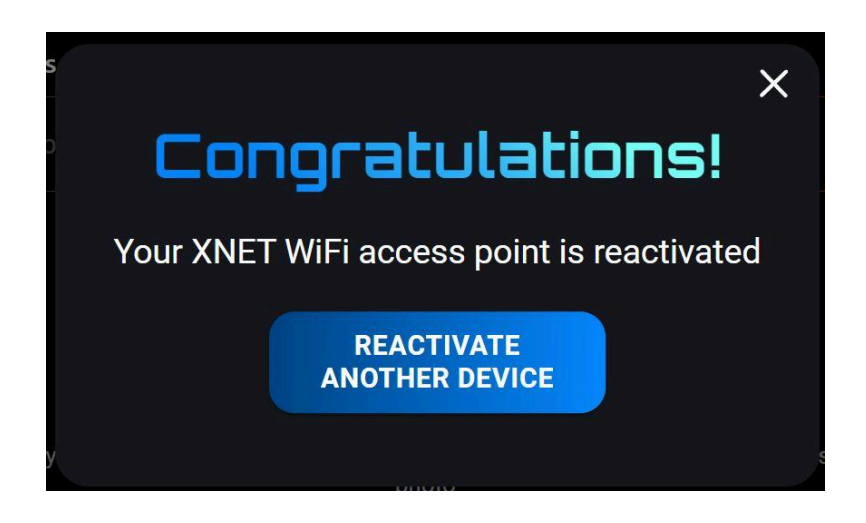